## Accessing Microsoft Teams on a Desktop

- 1. Click on your internet browser (e.g. Internet Explorer, Mozilla, Google Chrome)
- 2. Type in the address bar www.comeraghcollege.ie
- 3. Once on www.comeraghcollege.ie , you will see these on the right hand side.

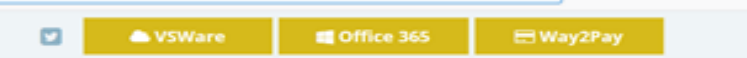

- 4. Click on Office 365.
- 5. You will then see the following;

| ⇒ C° @             | https://login.microsoftonline.co                       | crosoftonline.com/common/oauth2/authorize?client_id=4345a7b9-9a63-4910-a426-35363201d503&redirect_uri=http://www 😨 🏠 |                 |  |  |  |  |  |
|--------------------|--------------------------------------------------------|----------------------------------------------------------------------------------------------------|-----------------|--|--|--|--|--|
| (i) This site uses | cookies for analytics, personalized content and ads. E | r analytics, personalized content and ads. By continuing to browse this site, you agree to this use.                 |                 |  |  |  |  |  |
|                    |                                                        |                                                                                                    |                 |  |  |  |  |  |
|                    |                                                        |                                                                                                    |                 |  |  |  |  |  |
|                    |                                                        |                                                                                                    |                 |  |  |  |  |  |
|                    |                                                        |                                                                                                    |                 |  |  |  |  |  |
|                    |                                                        |                                                                                                    |                 |  |  |  |  |  |
|                    |                                                        | Microsoft                                                                                                    |                 |  |  |  |  |  |
|                    |                                                        | Sign in                                                                                                    |                 |  |  |  |  |  |
|                    |                                                        | Email, phone, or Skype                                                                                               |                 |  |  |  |  |  |
|                    |                                                        | No account? Create one!                                                                                              |                 |  |  |  |  |  |
|                    |                                                        | Can't access your account?                                                                                           |                 |  |  |  |  |  |
|                    |                                                        | Sign-in options                                                                                                    |                 |  |  |  |  |  |
|                    |                                                        | Next                                                                                                    | Harden La Marca |  |  |  |  |  |
|                    |                                                        | · · · · · · · · · · · · · · · · · · ·                                                                                | A STANDARD      |  |  |  |  |  |
| What               | DANESKADN                                              |                                                                                                    | A STREET        |  |  |  |  |  |
| E KETH             |                                                        | 三百万之义。 经日本 但 大学 经存在 出版 化分子                                                                                           | LA MARY         |  |  |  |  |  |
| Carles Della       | N / S                                                  |                                                                                                    |                 |  |  |  |  |  |
|                    | ALL ANSI                                               |                                                                                                    | 13 15           |  |  |  |  |  |
|                    | AN ACTOR MAN                                           | DATE AND CONTRACT                                                                                                    |                 |  |  |  |  |  |

- 6. Enter in your email address then your password and follow the prompts to sign in.
- 7. Once you have signed in, you will see this

| III Office 365 |  |           |         | O Sea         | ,∕Ω Search |       |            |         |            | ۵           | ۲                 | ?    | - |  |  |  |
|----------------|--|-----------|---------|---------------|------------|-------|------------|---------|------------|-------------|-------------------|------|---|--|--|--|
| Good morning   |  |           |         |               |            |       |            |         |            | In          | stall Office $$   |      |   |  |  |  |
|                |  | +         | o -     |               | w          | ×     | •          | N       | 4          | <b>u</b> ji | N                 | s    |   |  |  |  |
|                |  | Start new | Outlook | OneDrive      | Word       | Excel | PowerPoint | OneNote | SharePoint | Teams       | Class<br>Notebook | Sway |   |  |  |  |
|                |  |           | A       | $\rightarrow$ |            |       |            |         |            |             |                   |      |   |  |  |  |
|                |  | Forms     | Admin   | All apps      |            |       |            |         |            |             |                   |      |   |  |  |  |

- 8. Click on Teams and this will bring you to Microsoft Teams.
- 9. Once you click on the Teams Icon, this will bring you to a window that shows you what Teams you are part of.

## Accessing Microsoft Teams on a Mobile Device / Tablet

- 1. Go to your App Store
- 2. Search for Microsoft Teams
- 3. Download Microsoft Teams
- 4. Once downloaded, tap on Microsoft Teams
- 5. Enter your school email address and password
- 6. You now have access to Microsoft Teams